| Classification | NAPOPC_ST F | AQ      |       |      |           | No.  | 1-012-E |
|----------------|-------------|---------|-------|------|-----------|------|---------|
| Author         | Eva         | Version | 1.0.0 | Date | 2014/8/14 | Page | 1/3     |

# How to import a CSV file to create a NAPOPC\_ST project based on the Modbus TCP?

Applies to :

| Platform | OS version                     | NAPOPC version  |
|----------|--------------------------------|-----------------|
| PC       | Windows 7 32 bits Professional | NAPOPC_ST v3.54 |
|          |                                |                 |
|          |                                |                 |

NAPOPC\_ST DA Server provides a new function to import a CSV file to quickly create a NAPOPC\_ST project based on the Modbus TCP (applies to version v3.54 or after). This FAQ describes this function and its configuration.

#### The Steps:

#### 1. Edit a CSV File

User can edit a CSV file using a text editor (or software), such as Notepad or Wordpad, or a spreadsheet software, such as Microsoft Excel. Please follow the file format listed below to edit the contents, including separate the column data by a comma "," and save the file with the extension file name ".CSV".

### Format Example For The CSV File:

The file name must be **\*.csv**, the first row is for the column title name, the column data are separated by a comma, and every row is to set the Device information. For example:

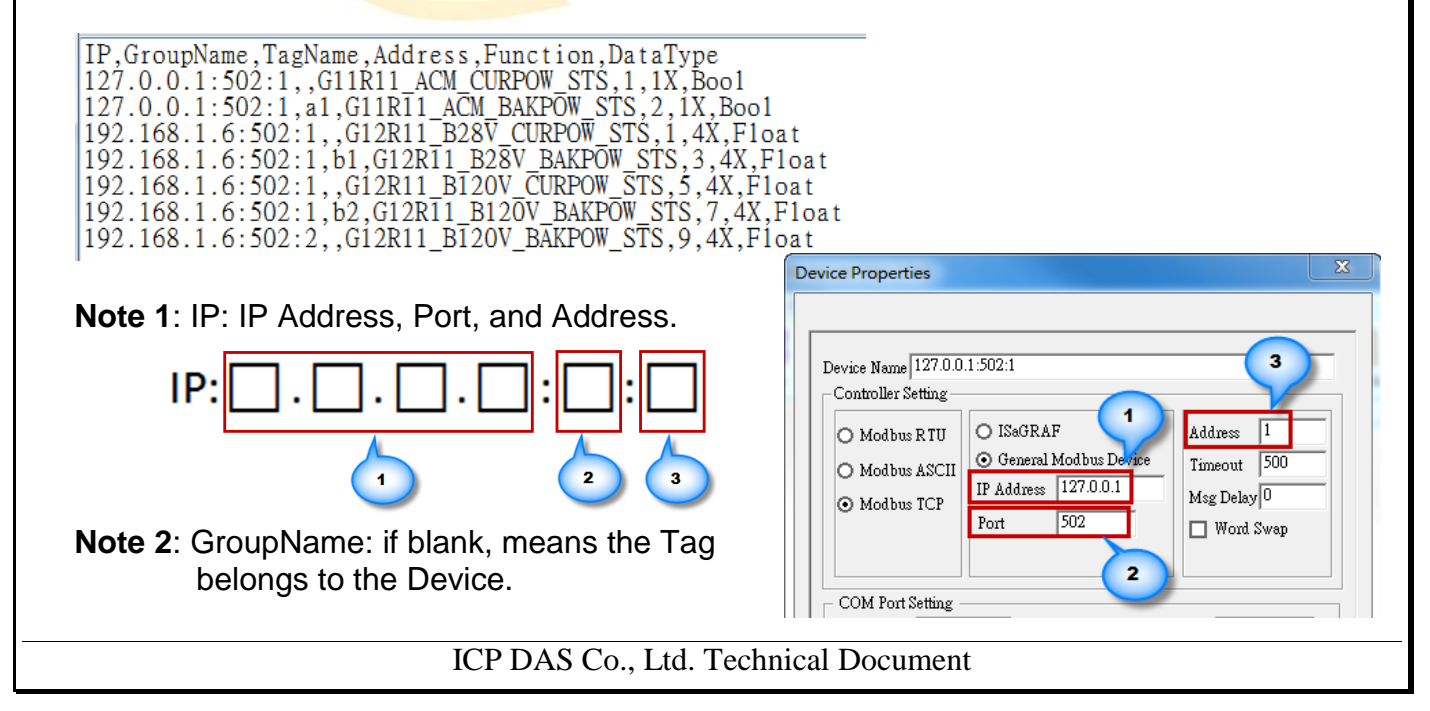

| Classification | NAPOPC_ST FAQ |         |       |      |           | No.  | 1-012-E |
|----------------|---------------|---------|-------|------|-----------|------|---------|
| Author         | Eva           | Version | 1.0.0 | Date | 2014/8/14 | Page | 2/3     |

#### **Descriptions For The Column:**

IP,GroupName,TagName,Address,Function,DataType 127.0.0.1:502:1,,G11R11\_ACM\_CURPOW\_STS,1,1X,Boo1 127.0.0.1:502:1,a1,G11R11\_ACM\_BAKPOW\_STS,2,1X,Boo1 192.168.1.6:502:1,,G12R11\_B28V\_CURPOW\_STS,1,4X,Float 192.168.1.6:502:1,b1,G12R11\_B28V\_BAKPOW\_STS,3,4X,Float 192.168.1.6:502:1,,G12R11\_B120V\_CURPOW\_STS,5,4X,Float 192.168.1.6:502:1,b2,G12R11\_B120V\_BAKPOW\_STS,7,4X,Float 192.168.1.6:502:2,,G12R11\_B120V\_BAKPOW\_STS,9,4X,Float

| Title     | Descriptions |                                                         |  |  |  |  |  |  |
|-----------|--------------|---------------------------------------------------------|--|--|--|--|--|--|
| IP        | Device IP Ad | ddress, Port, Address; e.g., 127.0.0.1:502:1            |  |  |  |  |  |  |
| GroupName | Group name   | e (If blank, means the Tag directly belongs to Device.) |  |  |  |  |  |  |
| TagName   | Tag name     | Fag name                                                |  |  |  |  |  |  |
| Address   | Modbus add   | Vlodbus address                                         |  |  |  |  |  |  |
|           | 0X           | Coil Status, Modbus instructions 01, 05 and 15          |  |  |  |  |  |  |
| Function  | 1X           | Input Status, Modbus instruction 02                     |  |  |  |  |  |  |
| T unction | 3X           | Input Register, Modbus instruction 04                   |  |  |  |  |  |  |
|           | 4X           | Holding Register, Modbus instructions 03, 06 and 16     |  |  |  |  |  |  |
|           | bool         | Tag data type: Boolean                                  |  |  |  |  |  |  |
|           | short        | Tag data type: 2 bytes Integer                          |  |  |  |  |  |  |
| DataType  | long         | Tag data type <mark>: 4 byt</mark> es Integer           |  |  |  |  |  |  |
| DataType  | float        | Tag data type: 4 bytes Floating Point                   |  |  |  |  |  |  |
|           | word         | Tag data type: 2 bytes unsigned Integer                 |  |  |  |  |  |  |
|           | dword        | Tag data type: 4 bytes unsigned Integer                 |  |  |  |  |  |  |

## 2. Import The CSV File

In the NAPOPC\_ST Server, click the menu bar File > Import CSV File > Modbus TCP...

| New<br>Open     | Ctrl+N<br>Ctrl+O | Group | 8<br>Tag | Multi | Gener_    | Search | Expand | Shrink |
|-----------------|------------------|-------|----------|-------|-----------|--------|--------|--------|
| Save As         | Ctrl+S<br>Ctrl+A | e     | Тур      | be    | Channel/L | .oca   | Value  | Sc     |
| Import CSV File | +                | Modb  | us TCP   |       |           |        |        |        |
| Print Setup     |                  |       |          |       |           |        |        |        |

| Classification        | NAPOPC_S                                              | ST FAQ                                                                                                    | 1                                              |                                                        |                                                                   | No.          | 1-012-E     |
|-----------------------|-------------------------------------------------------|----------------------------------------------------------------------------------------------------|------------------------------------------------|--------------------------------------------------------|-------------------------------------------------------------------|--------------|-------------|
| Author                | Eva                                                   | Version                                                                                                    | 1.0.0                                          | Date                                                   | 2014/8/14                                                         | Page         | 3/3         |
| Select the project ba | e CSV file pre-<br>sed on the Mo                      | edited (in the                                                                                                    | e step 1) a                                    | and click "o                                           | pen" to impo                                                      | rt a NAPC    | OPC_ST      |
| K IC<br>File          | PDAS - NAPOPC_ST DA<br>Add Edit View Op               | Server (Ver 3.54)<br>itions Help                                                                                                    |                                                |                                                        |                                                                   |              | . <u> </u>  |
|                       |                                                       |                                                                                                    |                                                |                                                        |                                                                   | <b>)</b>     |             |
|                       | w         Open         Save           127.0.0.1:502:1 | Name<br>\$ G12R11_B120V_CU<br>\$ G12R11_B28V_CU                                                                                                    | JRPOW_STS R                                    | Type<br>eg Output[Float]<br>eg Output[Float]           | Channel/Location V<br>400006<br>400002                            | alue Scaling | Description |
| Read                  | у                                                     | •                                                                                                    | 192.1                                          | ""<br>68.1.6:502:1 has 2 T                             | ags                                                               | A            | yg Scan Tim |
|                       |                                                       | <ul> <li>Device Name   127.0.1</li> <li>Controller Setting -</li> <li>Modbus RTU</li> <li>Modbus ASCII</li> <li>Modbus TCP</li> <li>COM Port Setting<br/>COM   1</li> <li>Baud Rate   11520</li> </ul> | O ISaGRAF<br>O General M<br>IP Address<br>Port | odbus Device<br>127.0.0.1<br>502<br>Parity<br>Data Bit | Address 1<br>Timeout 500<br>Msg Delay 0<br>Word Swap<br>None<br>S |              |             |
|                       |                                                       | ,                                                                                                    |                                                | Stop Bit                                               | s 1 🗾                                                             |              |             |
|                       |                                                       | Request Tag Numb Simulate I/O Pending Time                                                                                                    | er Coil<br>1000                                | ms                                                     | gister  122                                                       |              |             |
|                       | 1                                                     |                                                                                                    |                                                | ок с                                                   | ancel                                                             |              |             |
|                       |                                                       |                                                                                                    |                                                |                                                        |                                                                   |              |             |